## How to Upgrade to Grade 7

- Log onto <u>www.wareferees.org</u>
- In the "I want to" dropdown box, choose "Register for a Clinic or Fitness Test"

|                                                                                              |                                     | Washing                 | gton St         | ate Re                       | eferee       | Comn       | nittee                      | REFEREN                        |  |
|----------------------------------------------------------------------------------------------|-------------------------------------|-------------------------|-----------------|------------------------------|--------------|------------|-----------------------------|--------------------------------|--|
| Home                                                                                         | Your SRC+                           | Administration-         | Registration -  | Instruction-                 | Assessment-  | Assignors- | Member Info Page            | LogOut                         |  |
| Washington State Referee Committee<br>2701 California Ave. SW #113<br>Seattle. WA 98116-2183 |                                     |                         |                 |                              |              |            | Phone: 206-588<br>waadmin@w | -6051 (Admin)<br>areferees.org |  |
|                                                                                              |                                     |                         | Memb            | per Informat                 | tion Page    |            |                             |                                |  |
|                                                                                              |                                     |                         | Logged in as Pa | aige S Roberts               | on(FaigeRobe | ertson)    |                             |                                |  |
| I want to:                                                                                   | ?                                   |                         | ▼ Ne            | w Ref ree Inf                | ormation     | Website    | Help                        | Logout                         |  |
|                                                                                              | ?                                   |                         |                 |                              |              |            |                             |                                |  |
|                                                                                              | Register for Clinic or Fitness Test |                         |                 |                              |              |            |                             |                                |  |
|                                                                                              | Create Registrati                   | ion Request             | Initial         | Last Name                    |              |            |                             |                                |  |
|                                                                                              | Order Replacement Badge             |                         | S               | S Robertson                  |              |            |                             |                                |  |
|                                                                                              | Request Referee Assessment          |                         |                 | 02-East King County District |              |            |                             |                                |  |
|                                                                                              |                                     |                         | accoun          | t linked to WA SR            | C account.   |            |                             |                                |  |
|                                                                                              | Find Assignors fo                   | or Games                |                 |                              |              |            |                             |                                |  |
|                                                                                              | Find a Referee Mentor               |                         |                 |                              |              |            |                             |                                |  |
|                                                                                              | View My History                     |                         | rations         | Badge Year                   |              |            |                             |                                |  |
|                                                                                              | Resend last Pay                     | ment Receipt            | routh           | 2015                         | Arbiter      |            |                             |                                |  |
|                                                                                              | Decond ourrent [                    | Deferse Degistration De | coint           |                              |              |            |                             |                                |  |

- Review your Personal Information if the website asks and click "Submit Personal Information Update"
- Set the "Badge Year" to 2016
- Answer the "Legal Question"
- Set the "Official Type" to "Referee"
- Set "Referee" to "Upgrade"
- Click "Submit Request"

## Step 1 of 3: Create 2016 Registration to Request Clinic or Fitness Test for Paige Robertson

| Change Bac                       | dge Year                                                                                       |  |  |  |
|----------------------------------|------------------------------------------------------------------------------------------------|--|--|--|
| 02015                            | K                                                                                              |  |  |  |
| 2016                             | Select this for clinics in July or later.                                                      |  |  |  |
| Please answer Legal Question:    |                                                                                                |  |  |  |
| Have you e<br>any crime a<br>Yes | ver been convicted of a felony, a crime of violence,<br>Igainst an individual, or fraud?<br>No |  |  |  |

| Select Soccer Official Type(s) for your Request: |                    |             |                     |  |  |  |
|--------------------------------------------------|--------------------|-------------|---------------------|--|--|--|
| K                                                |                    |             |                     |  |  |  |
| ✓<br>Referee                                     | Instructor Assess  | or Assignor | Referee -<br>FUTSAL |  |  |  |
|                                                  |                    | er reeigner |                     |  |  |  |
|                                                  |                    |             |                     |  |  |  |
|                                                  |                    |             |                     |  |  |  |
| Referee                                          |                    |             |                     |  |  |  |
| Registration Type                                | e ORecertification | Upgrade     | O Downgrade         |  |  |  |
| Fitness Test Osupplemental Training              |                    |             |                     |  |  |  |
| Grade Level   Referee 8 - Competitive Youth      |                    |             |                     |  |  |  |

• Choose an Upgrade clinic.

| Step 2 of 3 : Reserve the Clinic |                                                     |                                    |                       |                |                    |  |  |
|----------------------------------|-----------------------------------------------------|------------------------------------|-----------------------|----------------|--------------------|--|--|
|                                  | Click Here for help with Clinic Reservations        |                                    |                       |                |                    |  |  |
|                                  | Clinic Location: 02-East King Co                    | ounty District 🔹 🤇                 | Clinic Badge Yea      | ar 2016 🔻      | Online Course Help |  |  |
|                                  | Referee Registration Type :<br>2016 Grade 7 Upgrade |                                    |                       |                |                    |  |  |
|                                  | Available Clinics                                   | Class Date/Times                   | Address               | Location       | K                  |  |  |
|                                  | Referee - Upgrade 8 to 7<br>08-0715-RDA-HU7-0012    | Friday 7/24/2015 Noon - 5:00<br>PM | 400 E. University Way | Ellensburg, WA | Reserve Clinic     |  |  |

"Pay" the \$55 fee for the clinic by clicking "CHECKOUT: Click here to pay fees and complete your Reservation"

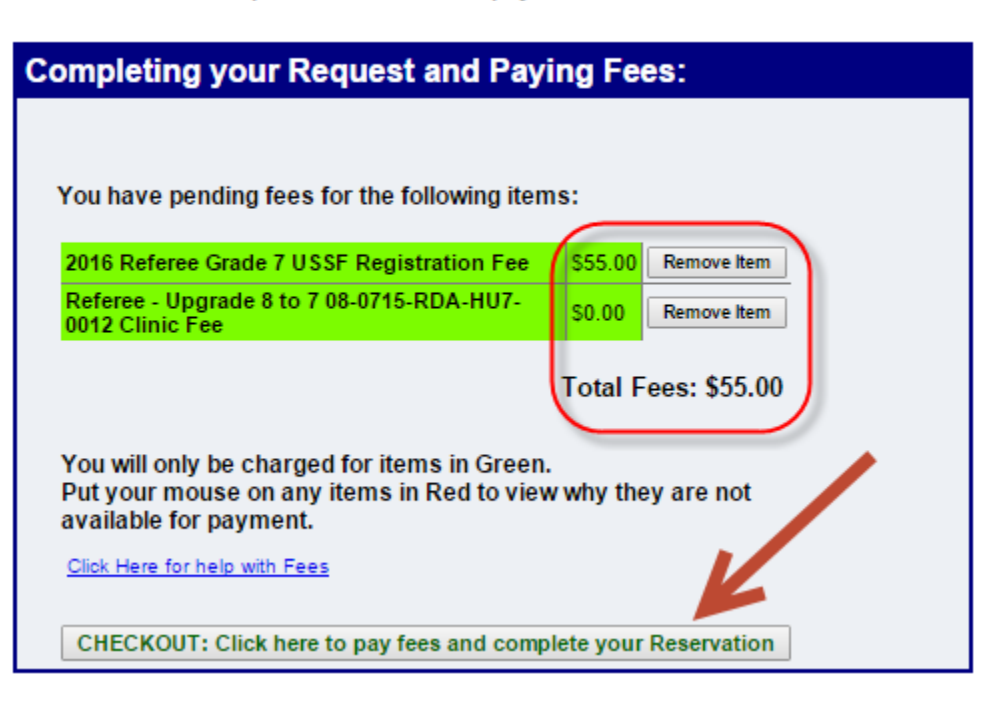

Step 3 of 3: Checkout to pay the Associated Fees

The website will show you a receipt for the clinic and also email you a receipt. The receipt contains the address and the clinic session times.

Click "Return to Home Page" to end the sign up process.

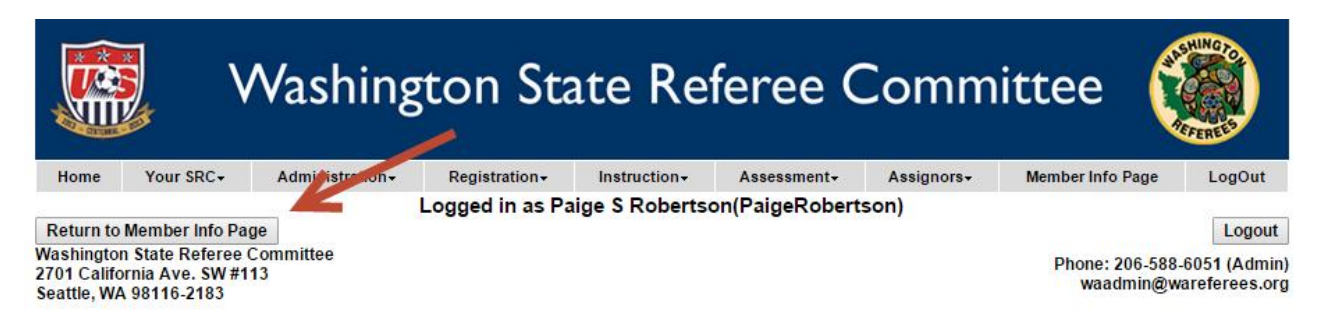